## **OLD DOMINION**

## LogMeln Rescue Customer Guide (Mac)

A technician will contact you with the website and PIN to connect to LogMeIn Rescue.

1. Go to <u>http://www.logmein123.com</u> and enter the PIN your technician gives you.

|                                                                                                | S English (US) |
|------------------------------------------------------------------------------------------------|----------------|
| Support Connection<br>Enter your six-digit code, then click the Start<br>Download button below |                |
| Start Download<br>How It Works ⊙<br>We take security seriously, <b>Report Abuse</b>            |                |

2. Download the program. This app icon will appear in your downloads folder.

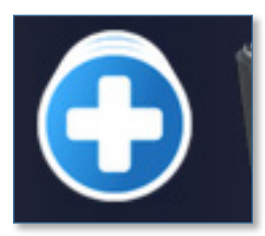

3. Open the program after it has finished downloading.

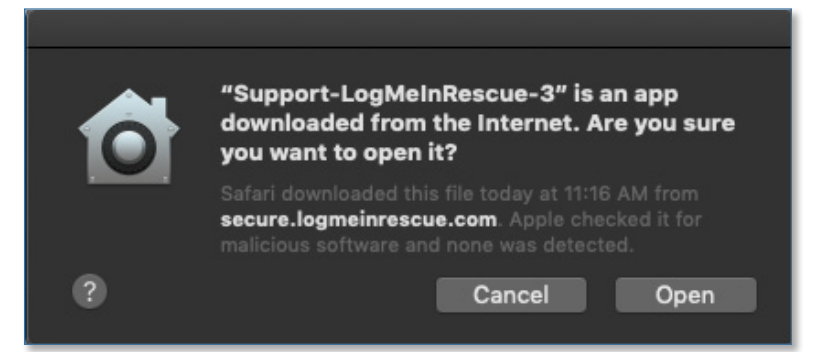

## Information Technology Services

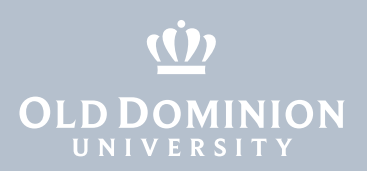

4. LogMeIn Rescue will open a chat box window.

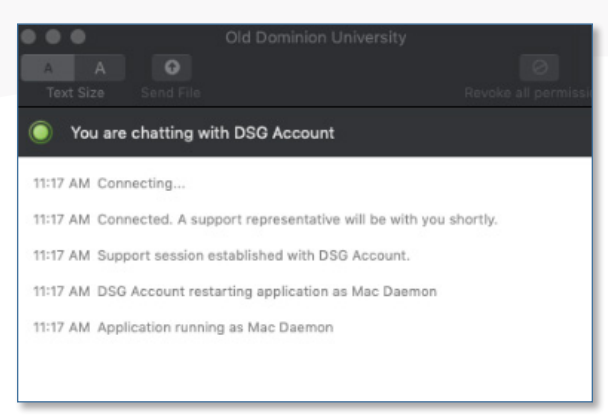

5. Click **OK** to allow the DSG Account to have access.

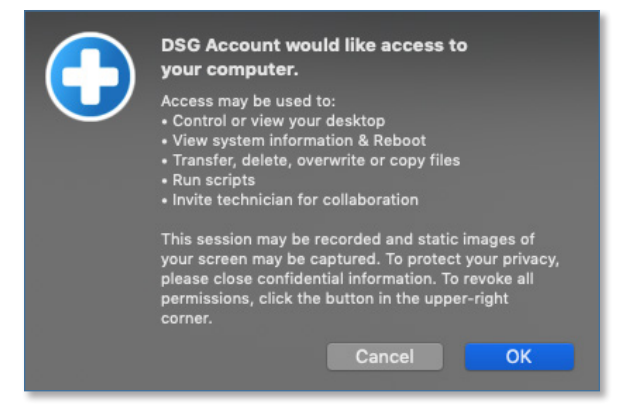

6. The technician should now have control of your computer.

Note: You may need to allow access in your privacy settings. Open your **System Settings**, scroll down to **Accessibility**, click the **Privacy** tab, then check the box next to **Support-LogMeInRescue**.

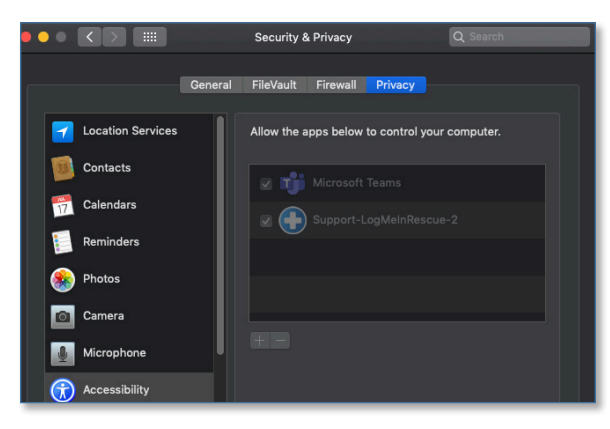

LogMeIn Rescue Customer Guide (Mac)